# คู่มือ : การเข้าระบบฝึกประสบการณ์วิชาชีพครู คณะครุศาสตร์ มหาวิทยาลัยราชภัฏสงขลา สำหรับครูพี่เลี้ยงประเมินผลการปฏิบัติการสอนในสถานศึกษา ๑ และ ๒

## หน่วยงานที่รับผิดชอบ : ฝ่ายฝึกประสบการณ์วิชาชีพครู คณะครุศาสตร์ มหาวิทยาลัยราชภัฏสงขลา

- ๑. ชื่อกระบวนการ : การเข้าระบบฝึกประสบการณ์วิชาชีพครู คณะครุศาสตร์ มหาวิทยาลัยราชภัฏสงขลา สำหรับครูพี่เลี้ยงประเมินผลการปฏิบัติการสอนในสถานศึกษา ๑ และ ๒
- **ษ. หน่วยงานเจ้าของกระบวนการ** : ฝ่ายฝึกประสบการณ์วิชาชีพครู คณะครุศาสตร์ มหาวิทยาลัยราชภัฏสงขลา
- ๓. กฎหมายที่ให้อำนาจการอนุญาต หรือที่เกี่ยวข้อง
  - ๓.๑ ประกาศคุรุสภา เรื่อง การรับรองปริญญาตามมาตรฐานวิชาชีพ หลักสูตร ๔ ปี พ.ศ. ๒๕๖๓
  - ๓.๒ คำสั่งคณะครุศาสตร์ ที่ ๔๒๑/๒๕๖๗ เรื่อง แต่งตั้งอาจารย์นิเทศก์ของนักศึกษาปฏิบัติการสอน ในสถานศึกษา ๑ และ ๒ ประจำปีการศึกษาที่ ๑ ปีการศึกษา ๒๕๖๗
- ๙. พื้นที่ให้บริการ : โรงเรียนเครือข่ายร่วมพัฒนาวิชาชีพครู

### ช่องทางการให้บริการ <u>ระบบฝึกประสบการณ์วิชาชีพครูคณะครูศาสตร์</u>

(https://passport.skru.ac.th/estimate/) หน้าเว็บไซต์คณะครุศาสตร์ มหาวิทยาลัยราชภัฏสงขลา หรือ Link ที่ส่งไปยัง e-mail ของครูพี่เลี้ยง

## ขั้นตอน และส่วนงานที่รับผิดชอบ

### ๖.๑ เข้าสู่ระบบฝึกประสบการณ์วิชาชีพครู

ผ่าน <u>ระบบฝึกประสบกาณ์วิชาชีพครู (skru.ac.th)</u> Username & Password : ใช้ User และ Password ที่จัดส่งให้ทาง e-mail และโรงเรียน

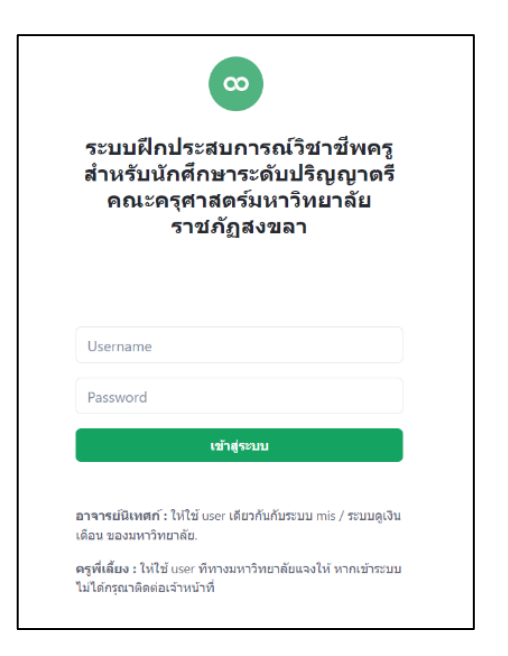

### ๖.๒ บันทึกผลการประเมินนักศึกษา

๖.๒.๑ คลิกปุ่มหัวข้อ 🔳 ประเมินนักศึกษา จะปรากฏรหัสนักศึกษา ชื่อ-สกุล

สาขาวิชาของนักศึกษาปฏิบัติการสอน (เฉพาะนักศึกษาที่นิเทศ)

๖.๒.๒ คลิกปุ่มหัวข้อ "แบบประเมิน" ตามแบบประเมินที่กำหนด

| 💿 ครูพี่เลี้ยง        |        |                        |                           |            |           | ନ୍ମ                           | นสมศักดิ์ เหลาะเหม           | ٢     |
|-----------------------|--------|------------------------|---------------------------|------------|-----------|-------------------------------|------------------------------|-------|
| G Home                | ເບບປະ  | ระเมินนักศึกษา         | ฝึกประสบการณ์วิชาชีพค     | 5          |           |                               |                              |       |
| 🗏 ประเมินนักศึกษา     | แสดงร  | ายชื่อนักศึกษาที่ถูกปร | ะเมิน                     |            |           |                               | $\frown$                     |       |
| ? คู่มือการใช้งานระบบ | แสดง 2 | 5 🗢 รายการ             |                           |            |           | ค้นหา:                        | ( ອ.ຍ.ຍ                      |       |
|                       | ที่ ♦  | รหัสนักศึกษา           | ชื่อ-สกุล 🔶               | สาขาวิชา 🌖 | คณะ 🕴     | ແບບປรະເນີນ                    | $\bigcirc$                   | ¢.    |
|                       | 1      | 664101010              | นางสาวชนันภรณ์ เหมเส็ม    | ภาษาไทย    | ครุศาสตร์ | 🗷 ປາ.1/1-1<br>ຄະແນນເຕົ້ມ (15) | 🖭 ปว.1/2-1<br>คะแนนเต็ม (30) | n for |
|                       | 2      | 664101017              | นางสาวอนุสรา พรหมเงิน     | ภาษาไทย    | ครุศาสตร์ | 🔳 ปว.1/1-1<br>คะแนนเต็ม (15)  | 🕄 ปว.1/2-1<br>คะแนนเด็ม (30) | elin) |
|                       | 3      | 664101029              | นางสาวอารีลักษณ์ เพชรช้อน | ภาษาไทย    | ครุศาสตร์ | 🔳 ปว.1/1-1<br>คะแนนเต็ม (15)  | 📳 ปว.1/2-1<br>คะแนนเต็ม (30) |       |

๖.๒.๓ เมื่อคลิกแบบประเมินตามข้อ ๖.๒.๒ จะปรากฏรายการประเมิน ครูพี่เลี้ยงสามารถทำการ ประเมินผลนักศึกษา **เรียงลำดับคะแนน <u>จากมากไปหาน้อย</u>** 

 ๑) ตัวอย่างแบบประเมิน ปว. ๑/๑-๑ แบบประเมินผลคุณลักษณะและการปฏิบัติตน และ แบบประเมิน ปว. ๑/๒-๑ แบบประเมินผลการปฏิบัติงาน มีความหมายคะแนนดังนี้

- ๕ คะแนน หมายถึง มีคุณลักษณะและการปฏิบัติตนอยู่ในระดับ มากที่สุด
- ๔ คะแนน หมายถึง มีคุณลักษณะและการปฏิบัติตนอยู่ในระดับ มาก
- ๓ คะแนน หมายถึง มีคุณลักษณะและการปฏิบัติตนอยู่ในระดับ ปานกลาง
- ๒ คะแนน หมายถึง มีคุณลักษณะและการปฏิบัติตนอยู่ในระดับ น้อย
- ๑ คะแนน หมายถึง มีคุณลักษณะและการปฏิบัติตนอยู่ในระดับ น้อยที่สุด

### ตัวอย่างแบบประเมิน ปว. ๑/๑-๑

| 8         | 🖾 ກຳແບບປรະເນີນ (ປວ.1/1-1)                                                                                  |              |   |   |   | {} | ĸ |
|-----------|----------------------------------------------------------------------------------------------------|--------------|---|---|---|----|---|
| ને ન<br>ગ | รหัสนักศึกษา : 664101010<br>ชื่อ-สกุล : นางสาวชนันภรณ์ เหมเส็ม<br>โปรแกรมวิชา : ภาษาไทย<br>คณะ : ครุศาสตร์ |              |   |   |   |    |   |
|           | รายการประเมิน                                                                                              | ผลการประเมิน |   |   |   |    |   |
|           |                                                                                                    | 5            | 4 | 3 | 2 | 1  |   |
|           | คุณลักษณะและการปฏิบัติตน                                                                                   |              |   |   |   |    | • |
|           | 1. มีวินัยในตนเอง                                                                                          | 0            | 0 | 0 | 0 | 0  |   |
|           | 2. มีบุคลิกภาพดี แต่งกายสะอาดเรียบร้อย                                                                     | 0            | 0 | 0 | 0 | 0  | ł |
|           | 3. ชื่อสัตย์ และรับผิดชอบในงานที่ได้รับมอบหมาย                                                             | 0            | 0 | 0 | 0 | 0  |   |
| <u>ن</u>  | 4. ปฏิบัติตนเป็นสมาชิกที่ดีของโรงเรียน                                                                     | 0            | 0 | 0 | 0 | 0  |   |

| (       | ອີ ກຳແບບປรະເມີນ (ປວ.1/2-1)                                                                                 |              |   |   | D. F. | > | < |
|---------|----------------------------------------------------------------------------------------------------|--------------|---|---|-------|---|---|
| -1<br>- | รหัสนักศึกษา : 664101010<br>ชื่อ-สกุล : นางสาวชนันภรณ์ เหมเส็ม<br>โปรแกรมวิชา : ภาษาไทย<br>คณะ : ครุศาสตร์ |              |   |   |       |   |   |
|         |                                                                                                    | ผลการประเมิน |   |   |       |   |   |
|         | ענעזיגערניזושויר                                                                                           | 5            | 4 | 3 | 2     | 1 |   |
|         | การปฏิบัติงานในหน้าที่ครู                                                                                  |              |   |   |       |   | • |
|         | 1. ปฏิบัติกิจกรรมต่างๆ ตรงเวลา                                                                             | 0            | 0 | 0 | 0     | 0 |   |
|         | 2. ปฏิบัติงานที่ได้รับมอบหมายด้วยความประณีตและเต็มความสามารถ                                               | 0            | 0 | 0 | 0     | 0 |   |
|         | <ol> <li>มีส่วนร่วมในการพัฒนาดูแลข่วยเหลือนักเรียนให้มีคุณลักษณะอันพึงประสงค์</li> </ol>                   | 0            | 0 | 0 | 0     | 0 |   |
|         | 4. ประพฤติตนเป็นแบบอย่างที่ดี มีคุณธรรมจริยธรรม                                                            | 0            | 0 | 0 | 0     | 0 |   |

## ๖.๓ ผลการประเมิน/การแก้ไขผลการประเมินนักศึกษา

๖.๓.๑ เมื่อทำการบันทึกแบบประเมินเสร็จสิ้น ระบบจะคำนวณผลคะแนนให้อัตโนมัติ และปุ่ม ประเมินเปลี่ยนเป็น <u>สีเขียว</u>

### ตัวอย่าง

นักศึกษาลำดับที่ ๑ แบบ ปว. ๑/๑-๑ คะแนนเต็ม ๑๕ คะแนน ผลการประเมินที่ได้รับ = ๑๔.๖ คะแนน แบบ ปว. ๑/๒-๑ คะแนนเต็ม ๓๐ คะแนน ผลการประเมินที่ได้รับ = ๒๘ คะแนน

| แบบประเมินนักศึกษาฝึกประสบการณ์วิชาชีพครู |                                  |                        |            |           |                                                           |  |  |  |  |  |  |
|-------------------------------------------|----------------------------------|------------------------|------------|-----------|-----------------------------------------------------------|--|--|--|--|--|--|
| แสดงร                                     | แสดงรายชื่อนักศึกษาที่ถูกประเมิน |                        |            |           |                                                           |  |  |  |  |  |  |
| แสดง 25 ≑ รายการ ค้นหา:                   |                                  |                        |            |           |                                                           |  |  |  |  |  |  |
| ที่ 🌢                                     | รหัสนักศึกษา                     | ชื่อ-สกุล 🔶            | สาขาวิชา 🔶 | คณะ 🔶     | ແບບປรະເນີນ                                                |  |  |  |  |  |  |
| 1                                         | 664101010                        | นางสาวชนันภรณ์ เหมเส็ม | ภาษาไทย    | ครุศาสตร์ | 🗹 ປວ.1/1-1<br>คะแบน (15/14.6) 🗹 ປວ.1/2-1<br>คะแบน (30/28) |  |  |  |  |  |  |
| 2                                         | 664101017                        | นางสาวอนุสรา พรหมเงิน  | ภาษาไทย    | ครุศาสตร์ | 📳 ปว.1/1-1<br>คะแนนเต็ม (15) 🔳 (30)                       |  |  |  |  |  |  |

๖.๓.๒ หากต้องการแก้ไขผลการประเมินนักศึกษา ให้เลื่อนเมาส์ไปที่แบบประเมินที่ต้องการ ระบบจะขึ้นคำว่า "**แก้ไขการประเมิน"** เมื่อทำการแก้ไขผลการประเมินเสร็จเรียบร้อย ให้กดบันทึกข้อมูล ระบบจะบันทึกข้อมูลใหม่ ถือเป็นอันสิ้นสุดการใช้งาน

| แ                       | แบบประเมินนักศึกษาฝึกประสบการณ์วิชาชีพครู |              |                        |            |           |                                                                                                    |  |  |  |  |  |
|-------------------------|-------------------------------------------|--------------|------------------------|------------|-----------|----------------------------------------------------------------------------------------------------|--|--|--|--|--|
|                         | แสดงรายชื่อนักศึกษาที่ถูกประเมิน          |              |                        |            |           |                                                                                                    |  |  |  |  |  |
| แสดง 25 🗢 รายการ ค้นหา: |                                           |              |                        |            |           |                                                                                                    |  |  |  |  |  |
|                         | ที่ 🗍                                     | รหัสนักศึกษา | ชื่อ-สกุล 🔶            | สาขาวิชา 🔶 | คณะ       | ແບບປรະເມີນ                                                                                           |  |  |  |  |  |
|                         | 1                                         | 664101010    | นางสาวชนันภรณ์ เหมเส็ม | ภาษาไทย    | ครุศาสตร์ | 🗹 ปว.1/1-<br>คะแนน (15/14. ) 🗹 ปว.1/2-1<br>คะแนน (30/28)                                             |  |  |  |  |  |
|                         | 2                                         | 664101017    | นางสาวอนุสรา พรหมเงิน  | ภาษาไทย    | ครุศาสตร์ | <ul> <li>แก้บการประเม่น</li> <li>ปว.1/1-1</li> <li>คะแนนเต็ม (15)</li> <li>คะแนนเต็ม (30)</li> </ul> |  |  |  |  |  |

๗. ติดต่อสอบถาม นางปภาดา วิชัยยุทธิ์ โทร. ๐ ๖๑๑ ๖๒๖๖๕๔ หรือ ๐ ๗๔๒๖ ๐๒๖๖ ต่อ ๑๒๐๕